# The Complete Guide to Mold Making with SOLIDWORKS 2021

Basic through Advanced Techniques

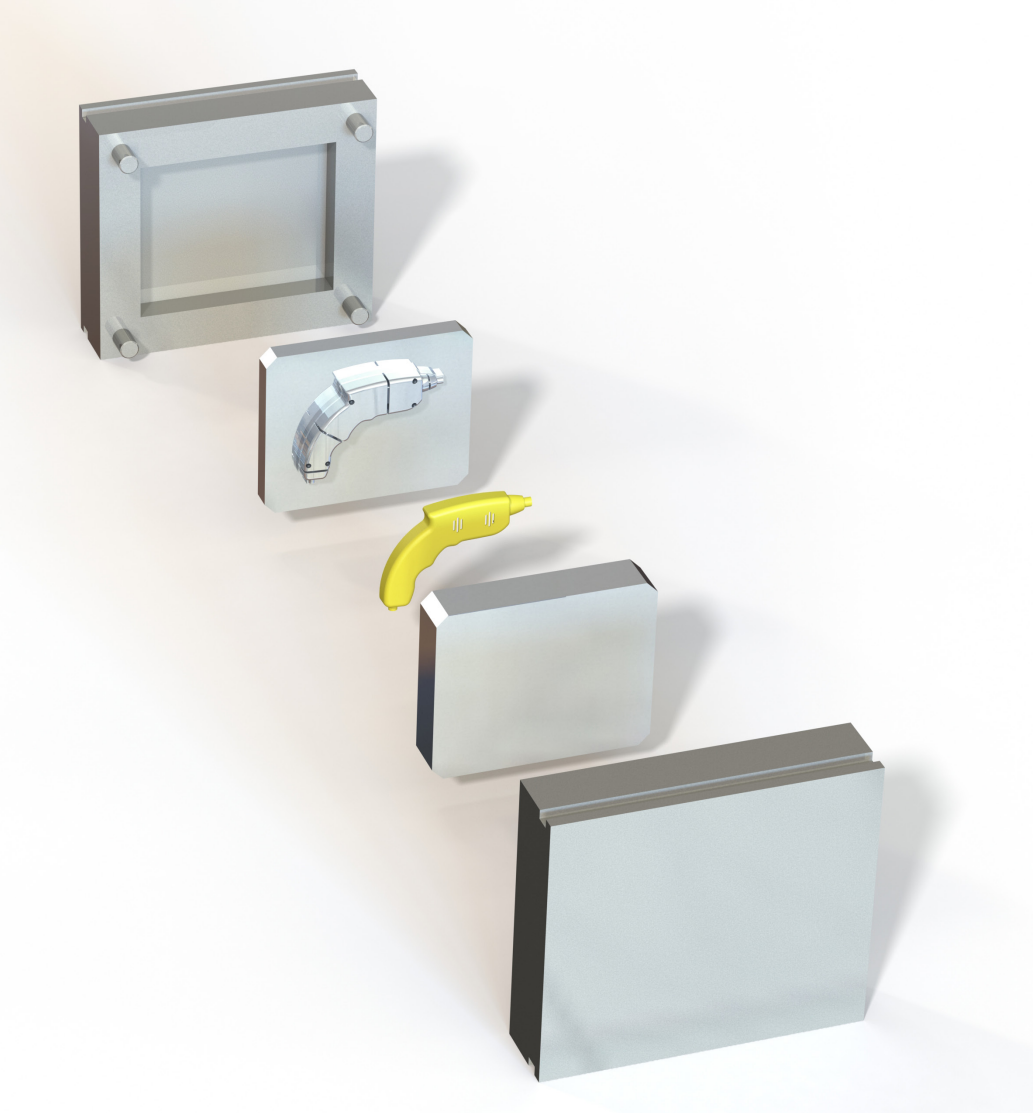

## Paul Tran CSWE, CSWI

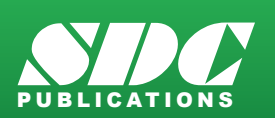

Better Textbooks. Lower Prices.

### Visit the following websites to learn more about this book:

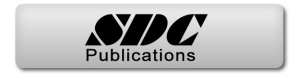

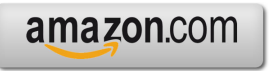

Googlebooks

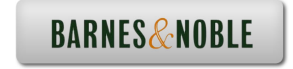

# **Table of Contents**

| Chapter 1: | Plastic Part Design                   | 1-1  |
|------------|---------------------------------------|------|
| -          | Remote Control                        | 1-1  |
|            | Starting a new part document          | 1-1  |
|            | Creating the parent sketch            | 1-1  |
|            | Extruding the main body               | 1-2  |
|            | Making the upper curved cut           | 1-2  |
|            | Adding fillets                        | 1-3  |
|            | Shelling the part                     | 1-4  |
|            | Making the recess sketch              | 1-5  |
|            | Making the recess cut                 | 1-6  |
|            | Copying a sketch                      | 1-7  |
|            | Creating the mounting bosses          | 1-8  |
|            | Adding the support ribs               | 1-9  |
| •          | Adding the mounting holes             | 1-10 |
|            | Adding the rib fillets                | 1-11 |
|            | Assigning material                    | 1-12 |
|            | Changing the part color               | 1-13 |
|            | Calculating the mass                  | 1-14 |
| $\wedge$   | Creating the core and cavity molds    | 1-15 |
|            | Applying the scale factor             | 1-15 |
|            | Creating the parting lines            | 1-15 |
|            | Creating the shut-off surfaces        | 1-16 |
|            | Creating the parting surfaces         | 1-17 |
|            | Adding a reference plane              | 1-18 |
|            | Inserting a tooling split             | 1-19 |
|            | Separating the mold blocks            | 1-20 |
|            | Hiding the references                 | 1-21 |
| •          | Assigning material to the mold blocks | 1-22 |
|            | Exercise – Plastic Part Design 2      | 1-23 |
|            | Opening a part document               | 1-23 |
|            | Extruding the fins                    | 1-23 |
|            | Adding chamfers                       | 1-24 |
|            | Adding fillets                        | 1-24 |
|            | Applying scale                        | 1-25 |
|            | Creating the parting line             | 1-25 |
|            | Adding the parting surfaces           | 1-26 |
|            | Sketching the mold profile            | 1-26 |
|            | Creating a tooling split              | 1-27 |

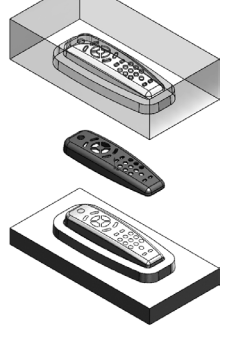

|            | Trimming the mold blocks<br>Moving the front mold block<br>Moving the rear mold block<br>Hiding the reference surfaces<br>Saving your work | 1-27<br>1-28<br>1-29<br>1-29<br>1-30 |
|------------|----------------------------------------------------------------------------------------------------|--------------------------------------|
| Chapter 2: | Surface Repair                                                                                                    | 2-1                                  |
|            | Mouse                                                                                                    | 2-1                                  |
|            | Opening a parasolid document                                                                                                    | 2-1                                  |
|            | Running Import Diagnostics                                                                                                    | 2-1                                  |
| -          | Examining the small surfaces                                                                                                    | 2-2                                  |
|            | Deleting surfaces                                                                                                    | 2-3                                  |
|            | Deleting hole                                                                                                    | 2-3                                  |
|            | Patching the openings                                                                                                    | 2-4                                  |
|            | Adding drafts                                                                                                    | 2-5                                  |
|            | Creating a split line feature                                                                                                    | 2-6                                  |
|            | Creating a face fillet                                                                                                    | 2-7                                  |
|            | Adding thickness                                                                                                    | 2-8                                  |
|            | Creating a recess cut                                                                                                    | 2-9                                  |
| Chapter 3: | Core and Cavity Creation                                                                                                    | 3-1                                  |
| •          | Plastic Tray                                                                                                    | 3-1                                  |
|            | Opening a part document                                                                                                    | 3-1                                  |
|            | Applying the scale factor                                                                                                    | 3-1                                  |
|            | Creating the parting lines                                                                                                    | 3-2                                  |
|            | Creating a parting surface                                                                                                    | 3-3                                  |
|            | Making the mold block sketch                                                                                                    | 3-4                                  |
|            | Creating a tooling split feature                                                                                                    | 3-5                                  |
|            | Hiding the references                                                                                                    | 3-6                                  |
|            | Assigning materials                                                                                                    | 3-7                                  |
| $\forall$  | Changing the transparency                                                                                                    | 3-7                                  |
|            | Separating the mold blocks                                                                                                    | 3-8                                  |
|            | <b>Exercise – Creating a Core and Cavity</b>                                                                                               | 3-11                                 |
|            | Plastic Knob                                                                                                    | 3-11                                 |
|            | Opening a part document                                                                                                    | 3-11                                 |
|            | Applying the scale                                                                                                    | 3-11                                 |
|            |                                                                                                    | 2 1 2                                |
| -          | Creating the parting lines                                                                                                    | 3-12                                 |
|            | Creating the parting lines<br>Creating the shut-off surfaces                                                                               | 3-12                                 |
|            | Creating the parting lines<br>Creating the shut-off surfaces<br>Creating the parting surfaces                                              | 3-12<br>3-13<br>3-14                 |
|            | Creating the parting lines<br>Creating the shut-off surfaces<br>Creating the parting surfaces<br>Adding a new plane                        | 3-12<br>3-13<br>3-14<br>3-15         |

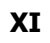

|            | Interlock Surface 2                   | 5-9               |
|------------|---------------------------------------|-------------------|
|            | Changing the transparency             | 5-7               |
|            | Separating the mold blocks            | 5-6               |
|            | Hiding the references                 | 5-5               |
|            | Making the mold block sketch          | 5-4               |
| <u>I</u> M | Creating the parting surfaces         | 5_3               |
|            | Creating the parting lines            | J-1<br>5_2        |
|            | Applying the scale factor             | J-1<br>5 1        |
|            | Stabilizer<br>Opening a part decument | <b>5-1</b><br>5-1 |
| Chapter 5. | Stabilizer                            | J-I               |
| Chanter 5: | Interlock Surface                     | 5-1               |
|            | Changing materials                    | 4-16              |
|            | Inserting a tooling split             | 4-15              |
|            | Making the mold block sketch          | 4-15              |
|            | Adding a new plane                    | 4-14              |
| -          | Creating the parting surfaces         | 4-13              |
|            | Creating the parting lines            | 4-12              |
|            | Scaling the part                      | 4-11              |
|            | Opening a part document               | 4-11              |
|            | Drone Cover Housing                   | 4-11              |
|            | Exercise - Planar Parting Lines       | 4-11              |
|            | Changing to transparency              | 4-9               |
|            | Assigning the materials               | 4-8               |
|            | Renaming the mold blocks              | 4-8               |
|            | Hiding the references                 | 4-7               |
|            | Separating the mold blocks            | 4-6               |
|            | Adding the move/copy command          | 4-5               |
|            | Making the mold block sketch          | 4-4               |
|            | Creating the parting surfaces         | 4-3               |
|            | Creating the parting lines            | 4-2               |
|            | Scaling the part                      | 4-1               |
|            | Opening a part document               | 4-1               |
| -          | Drone's Canopy                        | 4-1               |
| Chapter 4: | Planar Parting Lines                  | 4-1               |
|            | Separating the more brocks            | 5 17              |
|            | Separating the mold blocks            | 3-10<br>3-17      |
|            | Inconting a tabling calit facture     | 2 16              |

Plastic Cap5-9Opening a part document5-9

#### The Complete Guide to Mold Making with SOLIDWORKS 2021 I Table of Contents

|            | Applying the scale factor           | 5-9         |
|------------|-------------------------------------|-------------|
|            | Creating the parting lines          | 5-10        |
|            | Adding the shut-off surfaces        | 5-11        |
|            | Creating the parting surface        | 5-12        |
|            | Adding a new plane                  | 5-13        |
| (FR)       | Making the mold block sketch        | 5-13        |
|            | Creating a tooling split feature    | 5-14        |
|            | Separating the mold blocks          | 5-15        |
|            | Hiding the references               | 5-16        |
|            | Renaming the solid bodies           | 5-17        |
|            | Assigning materials                 | 5-17        |
|            | Changing the transparency           | 5-18        |
|            | Exercise - Interlock Surface 3      | 5-19        |
|            | Round Knob                          | 5-19        |
|            | Opening a part document             | 5-19        |
|            | Applying the scale factor           | 5-19        |
| ( n n n)   | Creating the parting lines          | 5-20        |
|            | Creating the parting surfaces       | 5-21        |
| AO D       | Adding a new plane                  | 5-22        |
|            | Making the sketch of the mold block | 5-22        |
|            | Inserting a tooling split feature   | 5-23        |
|            | Assigning materials                 | 5-24        |
| Chapter 6: | Non-Planar Parting Lines            | 6-1         |
|            | Fan Cover                           | <b>6</b> -1 |
|            | Opening a part document             | 6-1         |
|            | Applying the scale factor           | 6-1         |
|            | Creating the parting lines          | 6-2         |
|            | Creating the shut-off surfaces      | 6-3         |
|            | Creating the parting surfaces       | 6-4         |
|            | Adding a new plane                  | 6-4         |
|            | Making the mold block sketch        | 6-5         |
|            | Splitting the mold blocks           | 6-5         |
|            | Hiding the references               | 6-6         |
|            | Separating the mold blocks          | 6-7         |
|            | Changing the transparency           | 6-8         |
|            | Changing the materials              | 6-9         |
|            | Exercise - Non-Planar Parting Lines | 6-11        |
|            | 8                                   |             |

Opening a part document 6-11

#### The Complete Guide to Mold Making with SOLIDWORKS 2021 I Table of Contents

|            | Applying scale<br>Creating the parting lines<br>Creating the parting surfaces<br>Adding the ruled surfaces<br>Closing off the left end<br>Extending the lofted surface<br>Trimming the left end<br>Closing off the right end<br>Extending the lofted and ruled surfaces<br>Trimming the right end<br>Knitting all surfaces                                                                                                    | 6-11<br>6-12<br>6-13<br>6-14<br>6-15<br>6-15<br>6-15<br>6-16<br>6-17<br>6-18<br>6-19<br>6-20             |
|------------|----------------------------------------------------------------------------------------------------|----------------------------------------------------------------------------------------------------|
|            | Creating the shut off surfaces<br>Adding a new plane<br>Inserting a tooling split feature<br>Separating the mold blocks<br>Changing materials                                                                                                    | 6-21<br>6-21<br>6-22<br>6-23<br>6-24                                                                     |
| Chapter 7: | Manual Parting Lines<br>Heat Shield<br>Opening a part document<br>Applying the scale factor<br>Creating the parting lines<br>Creating the shut-off surfaces<br>Creating the shut-off surfaces<br>Creating the parting surfaces<br>Deleting the surfaces<br>Creating the ruled surfaces<br>Trimming with a sketch<br>Making a 3D sketch<br>Creating the first corner patch<br>Patching other corners<br>Knitting the surfaces<br>Creating a reference plane | <b>7-1</b><br>7-1<br>7-1<br>7-2<br>7-3<br>7-4<br>7-5<br>7-6<br>7-7<br>7-8<br>7-9<br>7-10<br>7-11<br>7-12 |
|            | Creating a tooling split<br>Separating the mold blocks<br>Hiding the references<br>Changing the transparency                                                                                                    | 7-13<br>7-14<br>7-15<br>7-16                                                                             |

| Chapter 8: | Undercuts and Slide Cores  | 8-1 |
|------------|----------------------------|-----|
| -          | Stress Gauge Upper Housing | 8-1 |
|            | Opening a part document    | 8-1 |
|            | Applying the scale factor  | 8-1 |
|            | Creating the parting lines | 8-2 |

| $\wedge$     | Creating the shut-off surfaces                    | 8-3  |
|--------------|---------------------------------------------------|------|
|              | Creating the parting surfaces                     | 8-4  |
| 599900 000 T | Making the mold block sketch                      | 8-5  |
|              | Analyzing the undercuts                           | 8-6  |
| State State  | Sketching the slide core profile                  | 8-7  |
|              | Extruding the slide core block                    | 8-8  |
|              | Separating the mold blocks                        | 8-9  |
|              | Moving the slide core block                       | 8-10 |
|              | Hiding the references                             | 8-11 |
|              | Changing the transparency                         | 8-12 |
| Chapter 9:   | Alternative Methods                               | 9-1  |
|              | Using Combine Subtract – Rocker Arm               | 9-1  |
|              | Opening a part document                           | 9-1  |
|              | Applying the scale factor                         | 9-1  |
| agains and   | Making the mold block sketch                      | 9-2  |
|              | Extruding the mold block                          | 9-2  |
| • •          | Creating a combine subtract feature               | 9-3  |
|              | Splitting a solid body                            | 9-4  |
|              | Rotating a solid body                             | 9-5  |
|              | Using Cut with Surfaces – Rocker Arm              | 9-6  |
|              | Opening a part document                           | 9-6  |
|              | Isolating the surface body                        | 9-6  |
| Jan Barris   | Making the mold block sketch                      | 9-7  |
|              | Converting to planar surface                      | 9-8  |
| 0            | Trimming the surfaces                             | 9-9  |
|              | Knitting the surfaces                             | 9-10 |
|              | Making the mold block sketch                      | 9-11 |
|              | Cutting with a surface                            | 9-12 |
|              | Moving a solid body                               | 9-13 |
| $\sim$       | Using the Cavity Feature in Assembly – Rocker Arm | 9-14 |
|              | Opening an assembly document                      | 9-14 |
| Contract (C) | Inserting the engineered part                     | 9-14 |
|              | Editing a component                               | 9-15 |
|              | Creating an exploded view                         | 9-16 |

# **Chapter 10: Thickness Analysis**

| Medication Upper Case   |  |
|-------------------------|--|
| Opening a part document |  |

10-1

10-1

10-1

#### The Complete Guide to Mold Making with SOLIDWORKS 2021 I Table of Contents

|   | Setting the parameters         | 10-1  |
|---|--------------------------------|-------|
|   | Analyzing the thickness        | 10-2  |
|   | Creating a section view        | 10-3  |
|   | Re-arranging the shell feature | 10-4  |
| > | Scaling the part               | 10-5  |
|   | Creating the parting lines     | 10-5  |
|   | Creating a parting surface     | 10-6  |
| > | Adding a new plane             | 10-7  |
|   | Making the mold block sketch   | 10-7  |
|   | Extruding the mold blocks      | 10-8  |
|   | Hiding the references          | 10-9  |
|   | Separating the mold blocks     | 10-10 |
|   | Changing the transparency      | 10-11 |
|   |                                |       |

## Chapter 11: Using the Plastics Wizard

11-1

|--|

| Fill Tray                    | 11-1 |
|------------------------------|------|
| Opening a part document      | 11-1 |
| Enabling SOLIDWORKS Plastics | 11-1 |
| Starting the wizard          | 11-2 |
| Selecting material           | 11-4 |
| Adding injection location    | 11-4 |
| Running a flow analysis      | 11-5 |
| Viewing the flow results     | 11-6 |
| Completing the analysis      | 11-9 |
|                              |      |

## Chapter 12: Plastics Flow Analysis

12-1

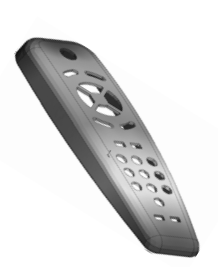

| Flow Simulation Analysis         | 12-1  |
|----------------------------------|-------|
| Opening a part document          | 12-1  |
| Enabling Plastics                | 12-1  |
| Setting up the mesh              | 12-2  |
| Viewing the PlasticsManager tree | 12-3  |
| Selecting a polymer              | 12-4  |
| Adding an injection location     | 12-5  |
| Running the flow analysis        | 12-6  |
| Viewing the fill-time plot       | 12-7  |
| Animating the results            | 12-8  |
| Displaying the weld line         | 12-9  |
| Viewing the results              | 12-10 |

#### Glossary

#### Index

#### SOLIDWORKS 2021 Quick-Guides:

Quick Reference Guide to SOLIDWORKS 2021 Command Icons and Toolbars.

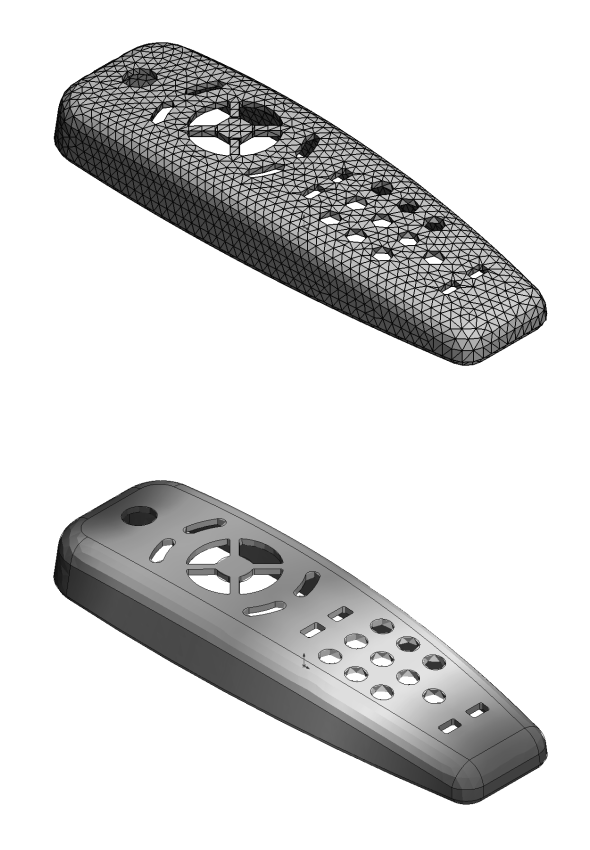